# Ⅵ-13. 任意期間の修正

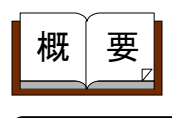

画面説明

各個人の任意期間の勤務集計を修正します。

《任意期間の修正 画面イメージ》

|     | 動法的Enterprise |                                                                                                    | ログアウト               |                                                                     | 49.4 9.1.1.1 |            |            | 3                 | <u>==7k</u> |
|-----|---------------|----------------------------------------------------------------------------------------------------|---------------------|---------------------------------------------------------------------|--------------|------------|------------|-------------------|-------------|
|     | 日通 太郎         | (A))                                                                                                    | 日意期間の修正             | X72'a*6  31  0                                                      | 1840 75-693  | ト  甲腈   福市 | 春   予約   ð | - 第7位目<br>トップページへ | <u> </u>    |
| (   |               | 01 2006年 1月 1日~3                                                                                                    | 1006年1月15日三         |                                                                     |              |            |            |                   |             |
| 2   | ж н           | 01 正社員<br>02 契約社員<br>03 派遣社員<br>04 嘱託<br>05 パート                                                                                                    | *<br>*              |                                                                     |              |            |            |                   |             |
| 3   | <b>8</b> 7.48 | 1010000 本社(1)<br>1018000 好祝夢<br>1018020 営業1日<br>1018011 (所売頃<br>1001000 総務1                                                                                                    | 0                   | _<br>⊒ 3å                                                           | 4            |            |            |                   |             |
| 6   | 97 M          | 0000000001 分101<br>0000000002 分102<br>000000003 分103<br>000000004 分104<br>000000005 分105                                                                                                    |                     | 00001 代表取得份3<br>00002 代表取得份3<br>00003 宮葉本部長<br>00004 部長<br>00005 課長 |              |            |            |                   |             |
| ٢   | 在/株/退区分       | 尼在電音 尼休!                                                                                                    | [後日]<br>  2345  +++ | 退職者                                                                 |              |            |            |                   |             |
| 10  | )18 A         | 00000001 110 × 0<br>00000003 110 × 0<br>00000005 110 - 5<br>00000005 110 - 5<br>00000005 110 - 5<br>00000005 110 - 5                                                                                                    |                     | 人コード<br>検索<br>人検索                                                   |              |            |            |                   |             |
| (13 | 项目强快<br>14    | <ul> <li>○ 定型</li> <li>② 定型</li> <li>※ 自由設定</li> <li>※ 日 任</li> <li>※ 日 任</li> <li< th=""><th>8月間の修正<br/>81<br/>1</th><th></th><th></th><th></th><th></th><th></th><th></th></li<></ul> | 8月間の修正<br>81<br>1   |                                                                     |              |            |            |                   |             |
|     | ページが表示され。     | ಸುದ                                                                                                    |                     |                                                                     |              |            |            | 1/1 N             | ラネット        |

## 《任意期間の修正 項目説明》

- (1) 期間 任意期間の集計枠一覧が表示されます。修正する任意期間集計枠を選 択してください。
- (2) ~(14) 「<u>抽出画面の説明</u>」をご覧ください。
- (15) 抽出 設定した任意期間集計枠、表示項目の任意期間集計データを抽出しま す。

#### 《項目選択情報画面 画面イメージ》

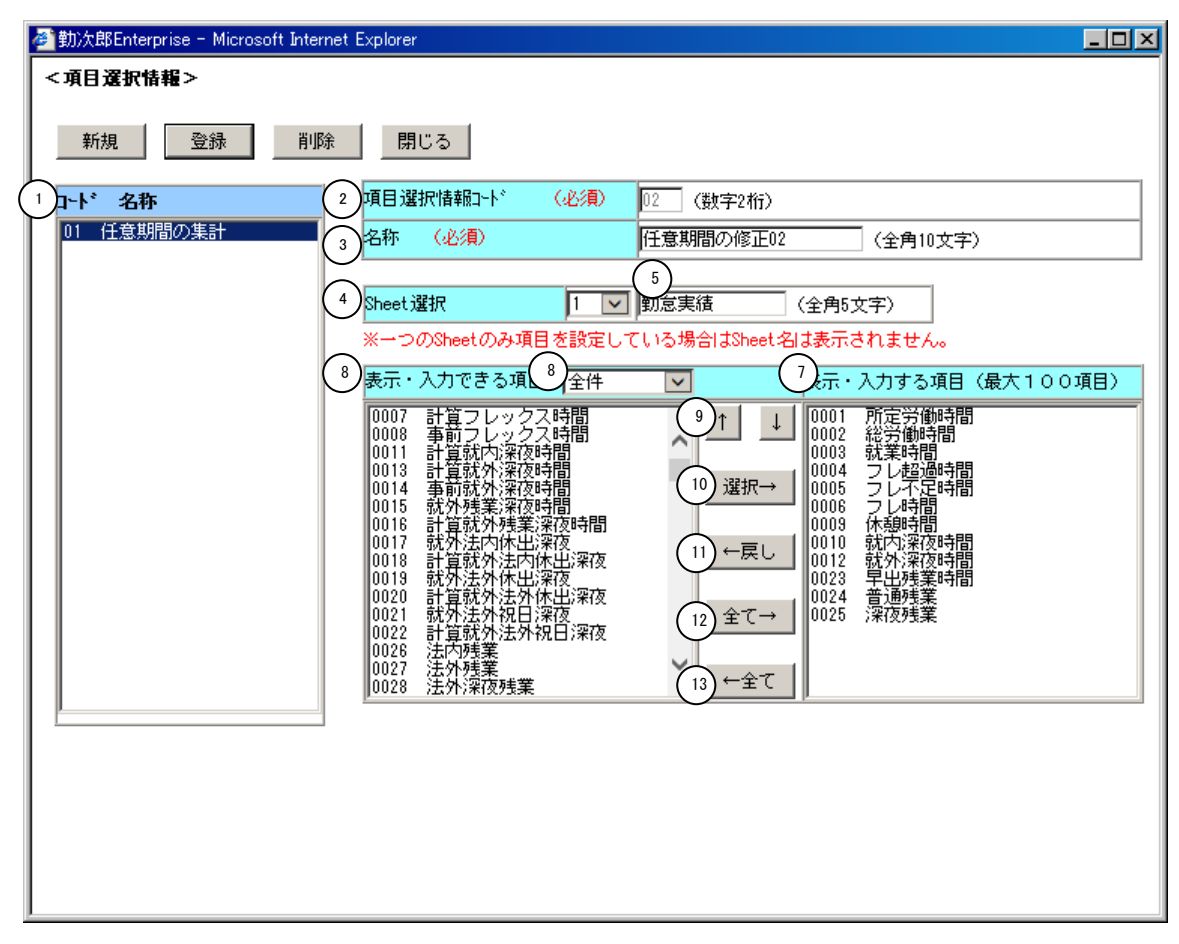

### 《項目選択情報画面 項目説明》

(1) ~(13)
 「<u>抽出画面の説明」</u>をご覧ください。

#### 《任意期間の修正-修正画面- 画面イメージ》

| 日通 太郎 (1                                                  |                                                                                                    | @  101 ∧ 診                                                                                                    | 「正 」 スリソ                                                                                                    |                                                                                                    | Fil   <☆ us.                                                                                                    |                                                              |                                                                                                    | 40 T                             | 7 65                             | + +                                                                                                    |                                                                                                    |                                                                                                    |
|-----------------------------------------------------------|----------------------------------------------------------------------------------------------------|----------------------------------------------------------------------------------------------------|----------------------------------------------------------------------------------------------------|----------------------------------------------------------------------------------------------------|----------------------------------------------------------------------------------------------------|--------------------------------------------------------------|----------------------------------------------------------------------------------------------------|----------------------------------|----------------------------------|----------------------------------------------------------------------------------------------------|----------------------------------------------------------------------------------------------------|----------------------------------------------------------------------------------------------------|
|                                                           | 「日志                                                                                                    | 肥料の値                                                                                                    | 》<br>逐正                                                                                                    | . <b>7-0</b> 113                                                                                                    | 刘 (帝 62                                                                                                    | 77-698                                                       | 甲請                                                                                                    | 指示者                              | 予約                               | 任席/伝言<br><u>トップペ</u>                                                                                                    | <u>-24</u>                                                                                                    | ヘルプ                                                                                                    |
| <u>登録</u> 戻る(抽出) 修正履<br>)<br>01 2000年 1日 1日 - 2000年 1日15日 |                                                                                                    | (2)<br>訪向 <b>、</b> に:                                                                                                    | カーソルを                                                                                                    | 多動                                                                                                    |                                                                                                    | G                                                            | `                                                                                                    |                                  | 手修正(                             | 木人) ■ 毛(                                                                                                    | 像正(砷人)                                                                                                    | 6                                                                                                    |
| 4                                                         | (7) 八 所定労働 時間                                                                                                    | 総労働<br>時間                                                                                                    | 就業<br>時間                                                                                                    | - フレックス<br>超過時間                                                                                                    | - フレックス<br>不足時間                                                                                                    | し<br>フルックス<br>時間                                             | 人<br>休憩<br>時間                                                                                                    | 就業内<br>深夜時間                      | デージェイ<br>就業外<br>深夜時間             | 早出<br>残業                                                                                                    | き エイバークスク<br>普通<br>残業                                                                                                    | 深夜<br>残業                                                                                                    |
| 00000005 日通 一朗                                            | 88:00                                                                                                    | 88:00                                                                                                    | 88:00                                                                                                    |                                                                                                    |                                                                                                    |                                                              | 11:00                                                                                                    |                                  |                                  |                                                                                                    |                                                                                                    |                                                                                                    |
| 00000015 日通 咲                                             | 80:00                                                                                                    | 90:00                                                                                                    | 80:00                                                                                                    |                                                                                                    |                                                                                                    |                                                              |                                                                                                    |                                  |                                  |                                                                                                    | 10:00                                                                                                    |                                                                                                    |
| 00000003 日通 勝子                                            | 88:00                                                                                                    | 77:00                                                                                                    | 77:00                                                                                                    |                                                                                                    |                                                                                                    |                                                              | 11:00                                                                                                    |                                  |                                  |                                                                                                    |                                                                                                    |                                                                                                    |
| 00000006 日通 二朗                                            | 88:00                                                                                                    | 88:00                                                                                                    | 88:00                                                                                                    |                                                                                                    |                                                                                                    |                                                              | 11:00                                                                                                    |                                  |                                  |                                                                                                    |                                                                                                    |                                                                                                    |
| 00000014 日通 可奈子                                           | 32:00                                                                                                    | 32:00                                                                                                    | 32:00                                                                                                    |                                                                                                    |                                                                                                    |                                                              |                                                                                                    |                                  |                                  |                                                                                                    |                                                                                                    |                                                                                                    |
| 00000017 日通 春男                                            | 30:00                                                                                                    | 38:00                                                                                                    | 38:00                                                                                                    |                                                                                                    |                                                                                                    |                                                              | 4:00                                                                                                    | 2:00                             |                                  |                                                                                                    |                                                                                                    |                                                                                                    |
| 00000016 日通 秋男                                            | 32:00                                                                                                    | 32:00                                                                                                    | 32:00                                                                                                    |                                                                                                    | 177:00                                                                                                    |                                                              | 4:00                                                                                                    |                                  |                                  |                                                                                                    |                                                                                                    |                                                                                                    |
|                                                           | 438:00                                                                                                    | 445:00                                                                                                    | 435:00                                                                                                    |                                                                                                    | 177:00                                                                                                    |                                                              | 41:00                                                                                                    | 2:00                             |                                  |                                                                                                    | 10:00                                                                                                    |                                                                                                    |
|                                                           | -                                                                                                    |                                                                                                    |                                                                                                    |                                                                                                    |                                                                                                    |                                                              |                                                                                                    |                                  |                                  |                                                                                                    |                                                                                                    |                                                                                                    |
| Sheet1 Sheet2   Sheet3                                    | Sheet4                                                                                                    |                                                                                                    |                                                                                                    |                                                                                                    |                                                                                                    |                                                              |                                                                                                    |                                  |                                  |                                                                                                    |                                                                                                    |                                                                                                    |
| る) ページがまーなりました                                            |                                                                                                    |                                                                                                    |                                                                                                    |                                                                                                    |                                                                                                    |                                                              |                                                                                                    |                                  |                                  |                                                                                                    | N . L.                                                                                                    | 52016                                                                                                    |
|                                                           | 01 2006年 1月 1日~2006年 1月15日<br>(4)<br>p0000005 日通 一朗<br>p0000005 日通 一朗<br>p0000006 日通 二朗<br>p0000006 日通 二朗<br>p0000014 日通 可奈子<br>p0000016 日通 秋男<br>合計<br>Sheet1 Sheet2   Sheet3 | 01 2006年 1月 1日~2006年 1月15日(7)人<br>(4) 所定労働<br>時間<br>00000005 日通 一朗 88:00<br>00000015 日通 咲 80:00<br>000000015 日通 咲 88:00<br>00000014 日通 可奈子 88:00<br>0000014 日通 可奈子 32:00<br>0000016 日通 秋男 32:00<br>0000016 日通 秋男 32:00<br>合計 438:00<br>▲<br>Sheet1 Sheet2   Sheet3   Sheet4 | 01 2006年 1月 1日〜2006年 1月15日 (7) 人<br>(4)<br>かた労働<br>時間<br>00000005 日通 一朗<br>00000015 日通 咲<br>000000015 日通 咲<br>00000006 日通 二朗<br>00000006 日通 二朗<br>00000014 日通 可奈子<br>0000017 日通 春男<br>0000017 日通 秋男<br>32:00 32:00<br>22:00 32:00<br>32:00<br>32:00<br>32:00<br>(4]<br>Sheet1 Sheet2   Sheet3   Sheet4  <br>(4) | 01 2006年 1月 1日~2006年 1月15日 (7) 人<br>(4) 所定労働 給労働 就業<br>p0000005 日通 一朗 88:00 88:00 88:00<br>00000015 日通 咲 88:00 90:00 80:00<br>00000008 日通 二朗 88:00 88:00 88:00<br>00000014 日通 可奈子 82:00 82:00 82:00<br>0000017 日通 春男 80:00 82:00 32:00<br>0000016 日通 秋男 22:00 32:00<br>合計 438:00 445:00 435:00<br>(1) | 01 2006年 1月 1日~2006年 1月15日(7)人<br>(4)<br>かののののの5 日通 一朗<br>00000015 日通 咲<br>000000015 日通 咲<br>000000015 日通 咲<br>000000015 日通 咲<br>000000016 日通 二朗<br>00000014 日通 可奈子<br>0000017 日通 春男<br>0000016 日通 秋男<br>32:00<br>32:00 | 01 2006年 1月 1日~2006年 1月15日 (7) 人<br>(4)<br>所定労働 総部 の 時間 総 時間 | 01 2006年 1月 1日~2006年 1月15日 (7) 人<br>1 2006年 1月 1日~2006年 1月15日 (7) 人<br>1 2006年 1月 1日~2006年 1月15日 (7) 人<br>1 2007 1日 1日 1日~2006年 1月15日 (7) 人<br>1 10000005 日通 一朗 88:00 88:00 88:00 88:00 10 10 10 10 10 10 10 10 10 10 10 10 1 | 01 2006年 1月 1日~2006年 1月15日 (?) 人 | 01 2006年 1月 1日~2006年 1月15日 (7) 人 | 01 2006年 1月 1日~2006年 1月15日 (7) 人 5 年修正(<br>1 2006年 1月 1日~2006年 1月15日 (7) 人 5 年修正(<br>1 2006年 1月 1日~2006年 1月15日 (7) 人 5 年修正(<br>1 20070005 日通 一朗 88:00 88:00 88:00 111:00 111:00 1000000<br>1 1 1:00 1000000 日通 第月 89:00 88:00 88:00 111:00 1000000<br>日通 二朗 88:00 88:00 88:00 111:00 100000<br>1 1:00 1000000 日通 1月 89:00 88:00 88:00 111:00 100000<br>1 1:00 1000001 日通 89:00 88:00 88:00 111:00 100000<br>1 1:00 1000001 日通 秋男 32:00 32:00 177:00 41:00 2:00 100000<br>1 1:00 100001 日通 秋男 32:00 32:00 177:00 41:00 2:00 100000<br>1 1:00 1000001 日通 秋男 32:00 32:00 177:00 41:00 2:00 100000<br>1 1:00 1000001 日通 秋男 32:00 32:00 177:00 41:00 2:00 100000<br>1 1:00 1000001 日通 秋男 10:00 100000 100000 100000 1000000 10000000 | 01 2006年 1月 1日~2006年 1月15日 (7) 人<br>①     ①     ①     ①     ①     ⑦     ⑦     ⑦     ⑦     ⑦     ⑦     ⑦     ⑦     ⑦     ⑦     ⑦     ⑦     ⑦     ⑦     ⑦     ⑦     ⑦     ⑦     ⑦     ⑦     ⑦     ⑦     ⑦     ⑦     ⑦     ⑦     ⑦     ⑦     ⑦     ⑦     ⑦     ⑦     ⑦     ⑦     ⑦     ⑦     ⑦     ⑦     ⑦     ⑦     ⑦     ⑦     ⑦     ⑦     ⑦     ⑦     ⑦     ⑦     ⑦     ⑦     ⑦     ⑦     ⑦     ⑦     ⑦     ⑦     ⑦     ⑦     ⑦     ⑦     ⑦     ⑦     ⑦     ⑦     ⑦     ⑦     ⑦     ⑦     ⑦     ⑦     ⑦     ⑦     ⑦     ⑦     ⑦     ⑦     ⑦     ⑦     ⑦     ⑦     ⑦     ⑦     ⑦     ⑦     ⑦     ⑦     ⑦     ⑦     ⑦     ⑦     ⑦     ⑦     ⑦     ⑦     ⑦     ⑦     ⑦     ⑦     ⑦     ⑦     ⑦     ⑦     ⑦     ⑦     ⑦     ⑦     ⑦     ⑦     ⑦     ⑦     ⑦     ⑦     ⑦     ⑦     ⑦     ⑦     ⑦     ⑦     ⑦     ⑦     ⑦     ⑦     ⑦     ⑦     ⑦     ⑦     ⑦     ⑦     ⑦     ⑦     ⑦     ⑦     ⑦     ⑦     ⑦     ⑦     ⑦     ⑦     ⑦     ⑦     ⑦     ⑦     ⑦     ⑦     ⑦     ⑦     ⑦     ⑦     ⑦     ⑦     ⑦     ⑦     ⑦     ⑦     ⑦     ⑦     ⑦     ⑦     ⑦     ⑦     ⑦     ⑦     ⑦     ⑦     ⑦     ⑦     ⑦     ⑦     ⑦     ⑦     ⑦     ⑦     ⑦     ⑦     ⑦     ⑦     ⑦     ⑦     ⑦     ⑦     ⑦     ⑦     ⑦     ⑦     ⑦     ⑦     ⑦     ⑦     ⑦     ⑦     ⑦     ⑦     ⑦     ⑦     ⑦     ⑦     ⑦     ⑦     ⑦     ⑦     ⑦     ⑦     ⑦     ⑦     ⑦     ⑦     ⑦     ⑦     ⑦     ⑦     ⑦     ⑦     ⑦     ⑦     ⑦     ⑦     ⑦     ⑦     ⑦     ⑦     ⑦     ⑦     ⑦     ⑦     ⑦     ⑦     ⑦     ⑦     ⑦     ⑦     ⑦     ⑦     ⑦     ⑦     ⑦     ⑦     ⑦     ⑦     ⑦     ⑦     ⑦     ⑦     ⑦     ⑦     ⑦     ⑦     ⑦     ⑦     ⑦     ⑦     ⑦     ⑦     ⑦     ⑦     ⑦     ⑦     ⑦     ⑦     ⑦     ⑦     ⑦     ⑦     ⑦     ⑦     ⑦     ⑦     ⑦     ⑦     ⑦     ⑦     ⑦     ⑦     ⑦     ⑦     ⑦     ⑦     ⑦     ⑦     ⑦     ⑦     ⑦     ⑦     ⑦     ⑦     ⑦     ⑦     ⑦     ⑦     ⑦     ⑦     ⑦     ⑦     ⑦     ⑦     ⑦     ⑦     ⑦     ⑦     ⑦     ⑦     ⑦     ⑦     ⑦     ⑦     ⑦     ⑦     ⑦     ⑦     ⑦     ⑦     ⑦     ⑦     ⑦     ⑦     ⑦     ⑦     ⑦     ⑦     ⑦     ⑦     ⑦     ⑦     ⑦     ⑦     ⑦     ⑦     ⑦     ⑦     ⑦     ⑦ | 01 2006年 1月 1日~2006年 1月15日 (7) 人<br>(4)<br>所定労働 時間 時間 1000005<br>日達 一朗<br>88:00<br>88:00 |

《任意期間の修正-修正画面- 項目説明》

- (1) 修正履歴参照 修正履歴画面を表示します。修正者、修正した対象者、項目修正日時 などを確認することができます。
- (2)カーソルを移動 修正項目にフォーカスがある状態でエンターキーを押した際に、フォ ーカスを「縦方向」と「横方向」のどちらに移動するかを設定します。
- (3) 期間 抽出された集計枠と任意期間データの表示されている人数を表示しま す。
- (4) 個人名 個人名が抽出されます。
- (5) 項目 抽出画面で選択した項目選択に設定された項目を表示します。
- (6)列幅保存ボタン
   「定型選択」の項目毎にクリックした時点の列幅を記憶します。次回画面を開く際は、記憶した列幅で表示されます。
   (レベル0権限のみ設定可能)
   「自由選択」が利用可能な場合は、レベル権限に関係なく個人毎に幅を記憶します。
- (7) 合計 表示されている月別集計データの項目毎の合計値を表示します。

(8) Sheetタブ 表示するSheetの変更を行います。
 項目選択情報画面で複数のSheetに項目を設定した場合に表示され、
 設定を行ったSheetに該当するSheetタブが表示されます。